## 8. ESM-3700-N Front Panel Functions

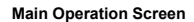

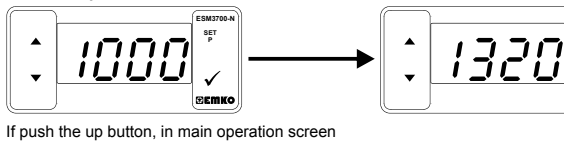

show the maximum measurement process value.

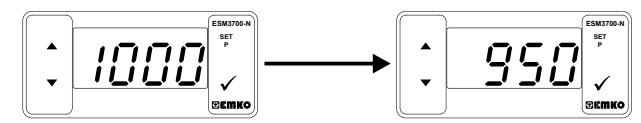

If push the down button, in main operation screen show the minimum measurement process value.

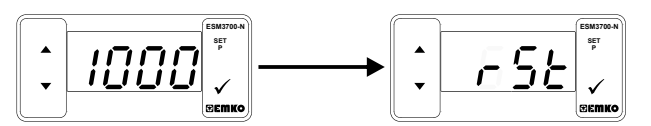

If push together up and down button, in main operation screen show [-5] message and minimum and maximum measurement process values are reset.

| 9. Specifications               |                                                            |  |  |  |  |  |
|---------------------------------|------------------------------------------------------------|--|--|--|--|--|
| Device Type                     | : Digital Process Indicator                                |  |  |  |  |  |
| Housing & Mounting              | : 77mm x 35mm x 62.5mm Plastic housing for panel           |  |  |  |  |  |
|                                 | mounting. Panel cut-out is 71x29 mm.                       |  |  |  |  |  |
| Protection Class                | : IP65 at front, IP20 at rear.                             |  |  |  |  |  |
| Weight                          | : Approximately 0.16 Kg.                                   |  |  |  |  |  |
| Enviromental Ratings            | : Standard, indoor at an altitude of less than 2000 meters |  |  |  |  |  |
|                                 | with none condensing humidity.                             |  |  |  |  |  |
| Storage / Operating Temperature | : -40 °C to +85 °C / 0 °C to +50 °C                        |  |  |  |  |  |
| Storage / Operating Humidity    | : 90 % max. (none condensing)                              |  |  |  |  |  |
| Overvoltage Category            |                                                            |  |  |  |  |  |
| Pollution Degree                | : II. office and workplace, none conductive pollution      |  |  |  |  |  |
| Operating Conditions            | : Continuous                                               |  |  |  |  |  |
| Process Input                   | : 0 10 V/ Input Empedance Approximately 11k0               |  |  |  |  |  |
| Process input                   | Measurement range 012 V                                    |  |  |  |  |  |
|                                 | 01 V Input Empedance Approximately 11k Ω                   |  |  |  |  |  |
|                                 | Measurement range 01.2 V                                   |  |  |  |  |  |
|                                 | 060mV== Input Empedance Approximately 11k Ω                |  |  |  |  |  |
|                                 | Measurement range 0100 mV                                  |  |  |  |  |  |
|                                 | Measurement range 0 22 mA-                                 |  |  |  |  |  |
|                                 | 4 20mA— Input Empedance Approximately 50                   |  |  |  |  |  |
|                                 | Measurement range 022 mA                                   |  |  |  |  |  |
| Accuracy                        | : ± 5 % of full scale                                      |  |  |  |  |  |
| Sampling Time                   | : 240ms for 0-20mA and 420mA process input                 |  |  |  |  |  |
|                                 | 150ms for 0-60mV— process input                            |  |  |  |  |  |
|                                 | 100ms for $0.1$ V— and $0.10$ V— process input             |  |  |  |  |  |
|                                 |                                                            |  |  |  |  |  |
| Supply Voltage and Power        | : 230 V~(-%15;+%15) 50/60 Hz. 1.5 VA                       |  |  |  |  |  |
|                                 | 115 V~ (-%15;+%15) 50/60 Hz. 1.5 VA                        |  |  |  |  |  |
|                                 | 24 V~ (-%15;+%15) 50/60 Hz. 1.5 VA                         |  |  |  |  |  |
|                                 | 24 V≂ (-%15, +%10) 50/60 Hz. 1.5 VA                        |  |  |  |  |  |
| 12V-Voltage Output              | 12\/ (25% Max 20 mA)                                       |  |  |  |  |  |
|                                 | . 12 V ( 33 /01/10X.30 IIIA)                               |  |  |  |  |  |
| Alarm Relay Output              | : 5 A@250 V~ at resistive load                             |  |  |  |  |  |
|                                 | Electrical Life: 100 000 operation (full load)             |  |  |  |  |  |
|                                 | : Maximum 28 mA, Maximum15 V===                            |  |  |  |  |  |
| Display                         | : 10 mm Red 4 digits LED Display                           |  |  |  |  |  |
| LEDS                            | : !(Red), A(Green), P(Green)                               |  |  |  |  |  |
| Approvals                       | EHE CE                                                     |  |  |  |  |  |
| 10. Optional Accessories        |                                                            |  |  |  |  |  |
| 1.RS-485 Module                 | 2.PROKEY Programming Module                                |  |  |  |  |  |

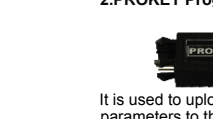

RS-485 Communication Interface

12.Ordering Information

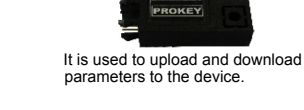

11. Failure Messages in ESM-3700-N Digital Process Indicato

If the equivalent voltage or current applied to the process input while in Rajt or RajH parameter for user reading adjustment is out of the standard scale, this error message are shown on the display.

## Example-1:

For process Input type selected as 0-10 V===, If the applied voltage while in  $\boxed{Rd_{JL}}$  parameter or  $\boxed{Rd_{JH}}$  parameter is lower than 0 V=== or upper than 10 V===, when the decrement or increment button is pressed for saving the analog value this errror message is shown on the display and applied voltage value is not saved. ---- Press any button to clear error message from the display and turn to the user reading adjustment analaog value entering screen

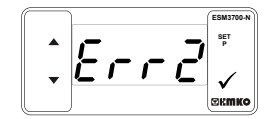

If the difference between the equivalent voltage or current applied to the process input while in Real and Real parameters for user reading adjustment is lower than the %50 of the standard scale, this error message are shown on the display Example-2:

For process Input type selected as 0-10 V----, If the difference between the applied voltages in Raul and Raut parameters is lower than the 5 V === , when the decrement or increment button is pressed for saving the analog value this errror message is shown on the display and applied voltage value is not saved.

Press any button to clear error message from the display and turn to the user reading adjustment analaog value entering screen

15

|                | ESM-3700-N<br>(77 x 35 DIN Size)                   | D E / FG HI / U V W Z                     |  |  |  |  |  |
|----------------|----------------------------------------------------|-------------------------------------------|--|--|--|--|--|
| A              | Supply Voltage                                     |                                           |  |  |  |  |  |
| 2              | 24 V ~ (-%15, +%10) 50/60 Hz                       |                                           |  |  |  |  |  |
| 3              | 24 V~ (±15%) 50/60 Hz                              |                                           |  |  |  |  |  |
| 4              | 115 V~ (±15%) 50/60 Hz                             |                                           |  |  |  |  |  |
| 5              | 230 V~ (±15%) 50/60 Hz                             |                                           |  |  |  |  |  |
| 9              | Customer                                           |                                           |  |  |  |  |  |
| BC             | Alarm Output                                       | Scale                                     |  |  |  |  |  |
| 20             | Configurable(Table-1)                              | Table-1                                   |  |  |  |  |  |
| Ε              | Alarm Output                                       |                                           |  |  |  |  |  |
| 0              | None                                               |                                           |  |  |  |  |  |
| 1              | Relay Output (Resistive load 5 A@250 V~,1NO + 1NC) |                                           |  |  |  |  |  |
| 2              | SSR Driver Output (Maximum 28 mA, 15 V)            |                                           |  |  |  |  |  |
| BC             | Input Type (=== Voltage/Cu                         | Irrent) Scale                             |  |  |  |  |  |
| 47             | 060mV <del></del>                                  | -1999, 9999                               |  |  |  |  |  |
|                |                                                    |                                           |  |  |  |  |  |
| 46             | 01 V                                               | -1999, 9999                               |  |  |  |  |  |
| 46<br>43       | 01 V===<br>010 V===                                | -1999, 9999<br>-1999, 9999                |  |  |  |  |  |
| 46<br>43<br>44 | 010 V===<br>020mA===                               | -1999, 9999<br>-1999, 9999<br>-1999, 9999 |  |  |  |  |  |

All order information of ESM-3700-N Digital Process Indicator are given on the table at left. User may form appropriate device configuration from information and codes that at the table and convert it to the ordering codes. Firstly, supply voltage then other specifications must be determined. Please fill the order code blanks according to your needs. Please contact us, if your needs are out of the standards.

Input empedance (current) is 5  $\Omega$ . So do not applied voltage to the current input \ while the device is in current measurement mode.

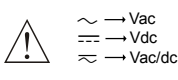

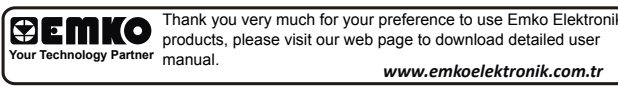

**Digital Process Indicator** Size DIN 77×35 ESM-3700-N

PEMKO

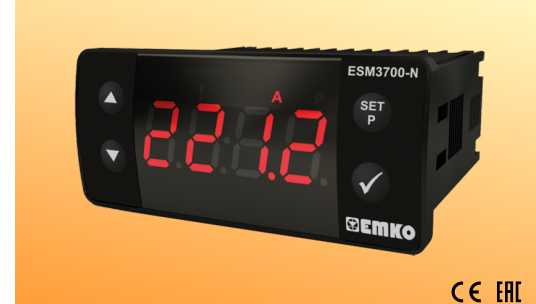

# ESM-3700-N 77 x 35 DIN Size **Digital Process Indicator**

- 4 Digits Display Easily adjustable from front panel Between -1999 and 9999 display adjustment scale Adjustable decimal point

Selectable universal process Input (0-10V----, 0-1V----, 0-60mV----, 0-20mA ----, 4-20mA ----) Adjustable input filter Minimum and maximum measured values in the memory storage

- Maximum or minimum measurement value can be shown
- continuously on the display - User can be adjust device's reading value for selected input type
- Alarm output Relay or SSR driver output (It must be determined in order.) - Adjustable alarm set value from front panel
- Programming mode password protection

Instruction Manuel. ENG ESM-3700-N 01 V00 05/18

## 1.3 Installation

A visual inspection of this product for possible damage occurred during shipment is recommended before installation. It is your responsibility to ensure that qualified mechanical and electrical technicians install this product

If there is danger of serious accident resulting from a failure or defect in this unit, power off the system and separate the electrical connection of the device from the system

The unit is normally supplied without a power supply switch or a fuse. Use power switch and fuse as required.

Be sure to use the rated power supply voltage to protect the unit against damage and to prevent failure.

Keep the power off until all of the wiring is completed so that electric shock and trouble with the unit can be prevented

Never attempt to disassemble, modify or repair this unit. Tampering with the unit may results in malfunction, electric shock or fire.

Do not use the unit in combustible or explosive gaseous atmospheres.

During putting equipment in hole on the metal panel while mechanical installation some metal burrs can cause injury on hands, you must be careful.

Montage of the product on a system must be done with it's fixing clamps. Do not do the montage of the device with inappropriate fixing clamp. Be sure that device will not fall while doing the montage.

It is your responsibility if this equipment is used in a manner not specified in this instruction

# 1.4 Warranty

EMKO Elektronik warrants that the equipment delivered is free from defects in material and workmanship. This warranty is provided for a period of two years. The warranty period starts from the delivery date. This warranty is in force if duty and responsibilities which are determined in warranty document and instruction manual performs by the customer completely.

# 1.5 Maintenance

Repairs should only be performed by trained and specialized personnel. Cut power to t device before accessing internal parts.

Do not clean the case with hydrocarbon-based solvents (Petrol, Trichlorethylene etc.). Use of these solvents can reduce the mechanical reliability of the device. Use a cloth dampened in ethyl alcohol or water to clean the external plastic case.

# 1.6 Manufacturer Company

Manufacturer Information: Emko Elektronik Sanayi ve Ticaret A.Ş. Demirtaş Organize Sanayi Bölgesi Karanfil Sk. No:6 16369 BURSA/TURKEY Phone : +90 224 261 1900 Fax · +90 224 261 1912 Repair and maintenance service information Emko Elektronik Sanavi ve Ticaret A.S. Demirtaş Organize Sanayi Bölgesi Karanfil Sk. No:6 16369 BURSA /TURKEY Phone : +90 224 261 1900 : +90 224 261 1912 Fax

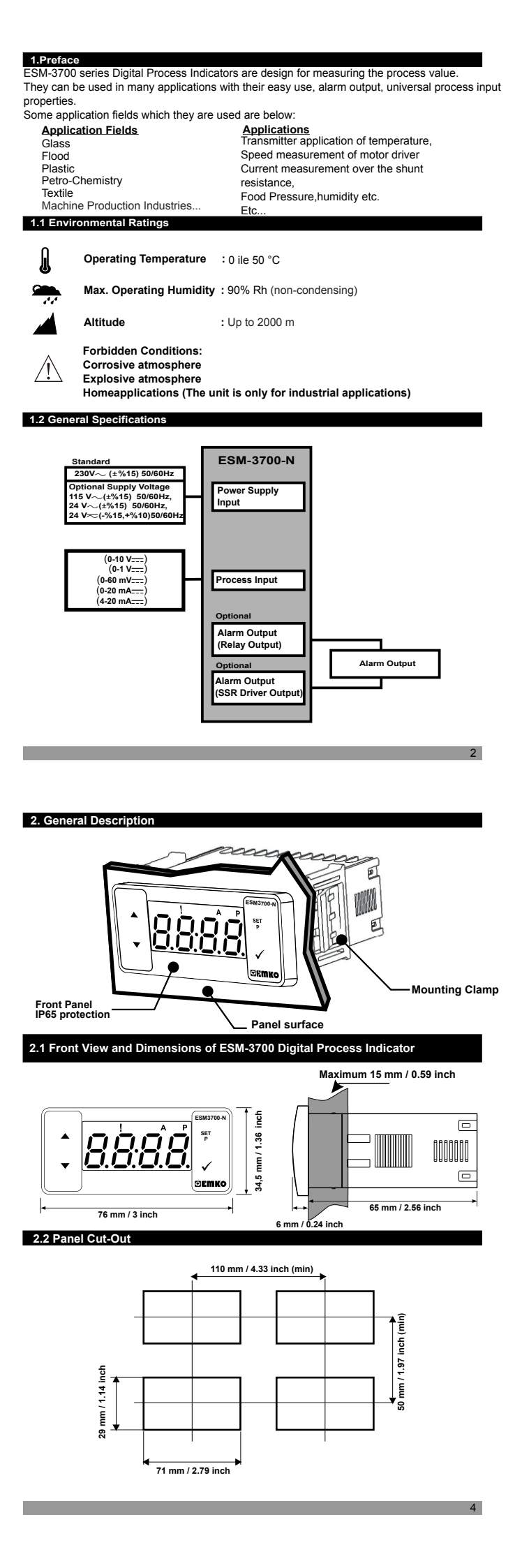

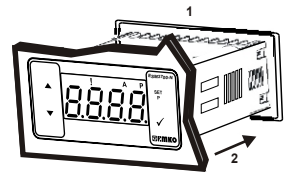

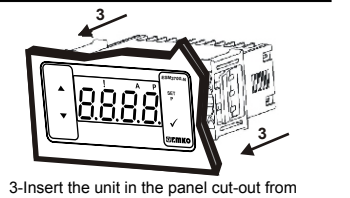

1-Before mounting the device in your panel, make sure that the cut-out is of the right size. the front side. Insert the mounting clamps to 2-Insert the device through the cut-out. If the fixing sockets that located left and right the mounting clamps are on the unit, put out sides of device and make the unit completely them before inserting the unit to the panel. immobile within the panel

# 2.4 Removing From the Panel

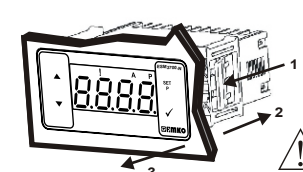

1-Push mounting clamps in direction of arrow. 2-Pull mounting clamps from left and right fixing sockets.

3-Pull the unit through the front side of the panel

Before starting to remove the unit from panel. power off the unit and the related system.

### 3. Using Prokey

TO USE PROKEY, VALUE OF THE PrC PARAMETER MUST BE '0'. IF PrC=1 AND ▼ BUTTON IS PRESSED [:-] MESSAGE WILL BE SHOWN. 10s. LATER DEVICE TURNS BACK TO THE MAIN OPERATION SCREEN OR YOU CAN PRESS SET BUTTON TO TURN BACK TO MAIN OPERATION SCREEN.

# DOWNLOADING FROM DEVICE TO PROKEY

1. I ne device is programmed by using the parameters. 2.Energize the device then put in PROKEY and press ▼ button. PL Message is shown on the display. When the loading has finished, Fnd message is shown. 3.Press any button to turn back to main operation screen. 4.Remove the PROKEY. 1. The device is programmed by using the parameters

NOTE: Err message is shown when an error occurs while programming. If you want to reload, put in PROKEY and press ▼ button. If you want to quit, remove PROKEY and press ▼ button. The device will turn back to main operation screen

# DOWNLOADING FROM PROKEY TO DEVICE

1.Switch off the device. 2.Put in PROKEY then energize the device.

3. When the device is energized, the parameter values in PROKEY, start downloading to the device automatically. At first, and the parameter values in the display, when loading has finished, for a message is shown.

4.After 10 seconds device starts to operate with new parameter values. 5.Remove the PROKEY

NOTE: <u>Er\_r</u> message is shown when an error occurs while programming. If you want to reload, switch off the device and put in PROKEY then energize the device. If you want to quit remove PROKEY and press ▼ button. The device will turn back to main operation screen.

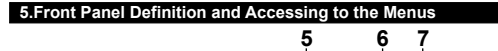

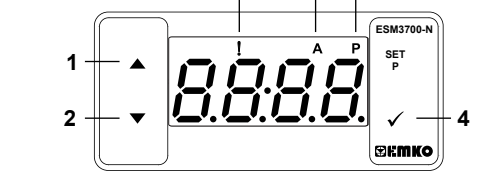

BUTTON DEFINITIONS

 Increment Button : \*It is used to increase the value, in main operation screen show the maximum measurement process value

2. Decrement Button : \*It is used to decrease the value, in main operation screen show the minimum measurement

- process value
- If PRC=0, it used to download parameters from device to prokey. 3. Set Button :

a. Set BUITOD : "It is used to enter to the Alarm Set Value Changing Mode. \*\*It is used to enter to the Parameter Mode (pressed for 5 seconds).

4. Enter Button : \*It is used to OK and save button.

LED DEFINITIONS

5. Alarm Active Led

### Alarm output active led

6.Alarm Set Led : \*Led Indication of Alarm Set Value Changing Mode is Active.

7.Program Led :

## \*Led Indication of Programming Mode is Active

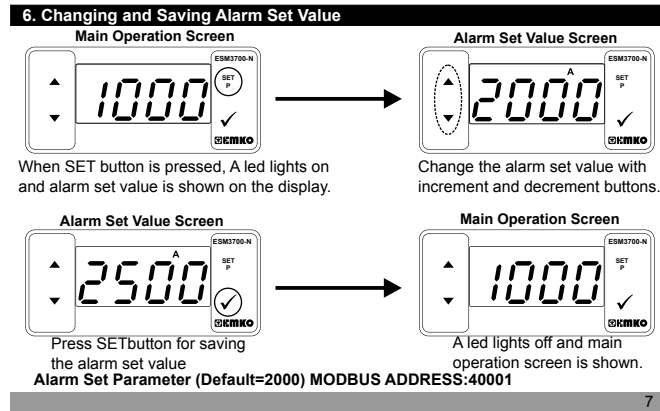

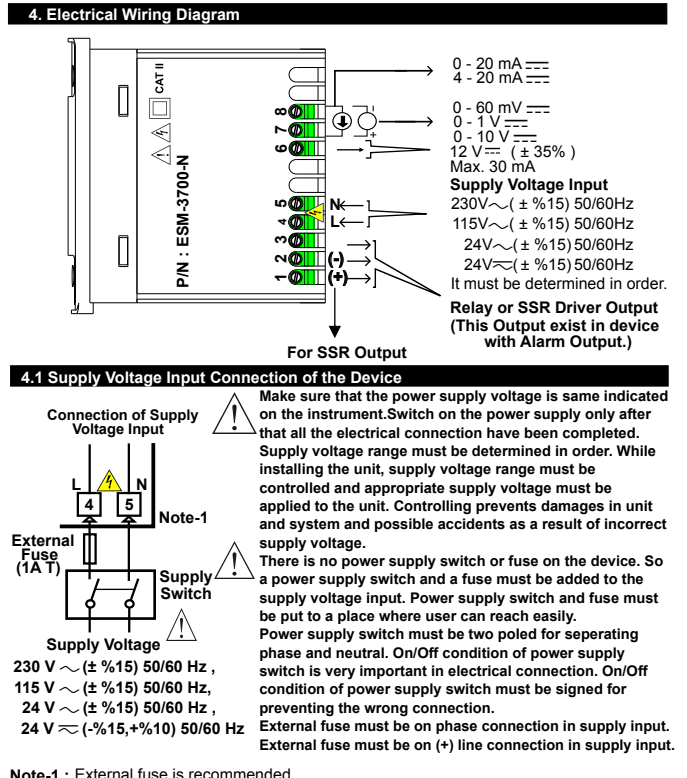

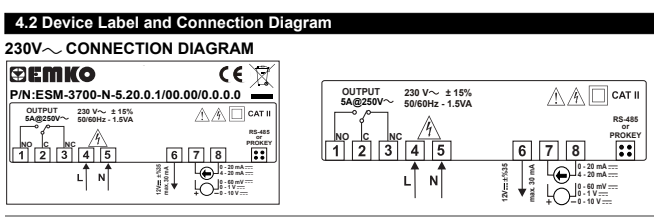

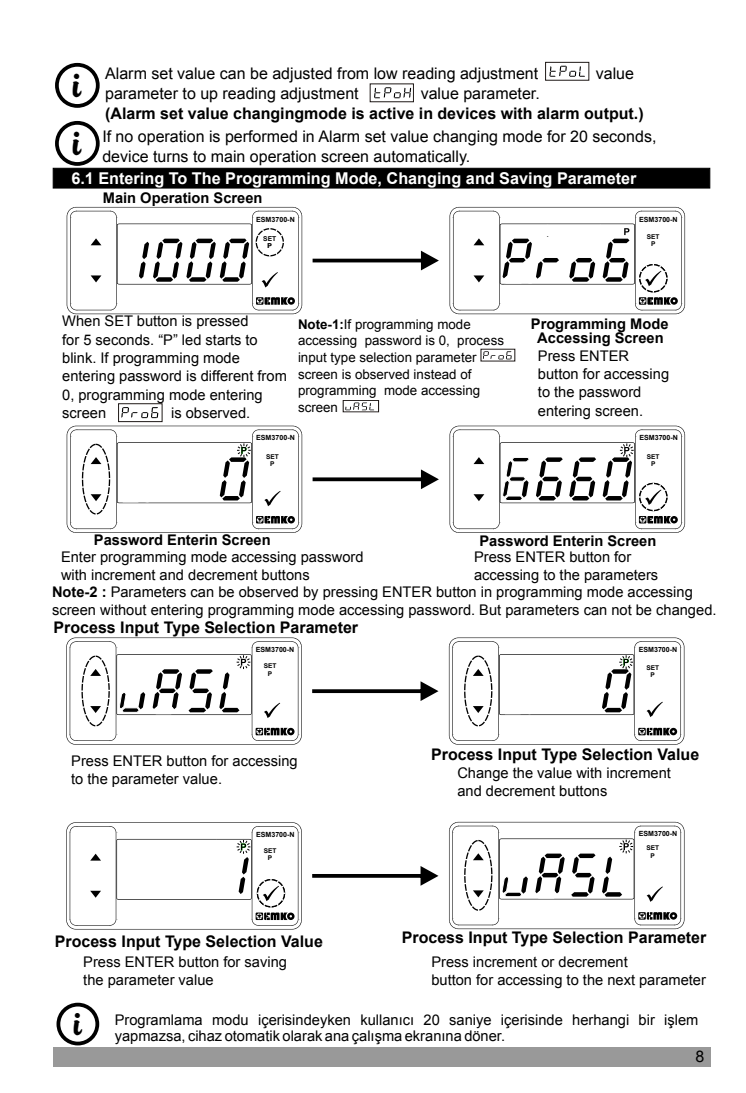

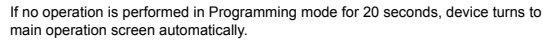

ñ 18772 1 ~ \•/ Press ENTER button for accessing Change the value with increment to the parameter value. Press increment and decrement buttons button for accessing to the next parame Reading Adjustment Selection Parameter Reading Adjustment Selection Value RdJSÇ 1 Press ENTER button for Press increment button for accessing saving the parameter value User Reading Adjustment to the next parameter User Reading Adjustment Low Limit Low Limit Analogue Value Paramete Analogue Value Entering Screen : <u>Rd JL</u> 17 Press ENTER button for accessing to the user reading Press ENTER button for accessing adjustment low limit analogue value entering screen. to programming screen At this state, the equivalent voltage or current for low reading adjustment value parameter LPaL is applied to process input of the devices. When decrement button is press, display starts to blink. It means, the analogue value at process input is saved as a user reading adjustment low limit value. User Reading Adjustment User Reading Adjustment Low Limit Analogue Value Paramete High Limit Analogue Value Parameter : 8d<u>JL</u> 17 RdJR 17 ~ Press ENTER button for accessing Press increment button for accessing to the narameter value to the next parameter User Reading Adjustr User Reading Adjustment High Limit

Analogue Value Entering Screen

(i) operation screen automatically.

6.2 Universal Input User Reading Adjustr

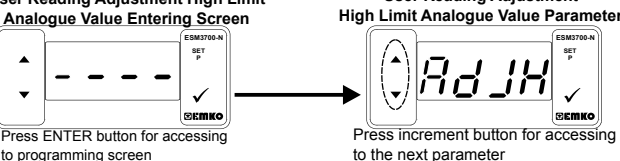

to programming screen

At this state, the equivalent voltage or current for high reading adjustment value parameter is applied to process input of the devices. When increment button is press, display starts to blink. It means, the analogue value at process input is saved as a user reading adjustment high limit value.

| RJTPB                                                                                 | User ReadingAdjustment Low Limit Analogue Value Parameter<br>MODBUS ADDRESS : 40009<br>In this parameter, the equivalent voltage or current for low reading adjustment<br>value LPaL parameter is determined.                                                                                                    |  |  |  |
|---------------------------------------------------------------------------------------|----------------------------------------------------------------------------------------------------|--|--|--|
| HL 68                                                                                 | User Reading Adjustment High Limit Analogue Value Parameter<br>MODBUS ADDRESS : 40010<br>In this parameter, the equivalent voltage or current for up reading adjustment<br>value [: PoH] parameter is determined.                                                                                                    |  |  |  |
| RHSE                                                                                  | Alarm Hysteresis Parameter (Default = 0) MODBUS ADDRESS : 40011<br>Alarm hysteresis value.<br>It can be adjusted from 0 to ([ <u>EPoH</u> - [ <u>EPoL</u> ]) / 2                                                                                                    |  |  |  |
| Rots                                                                                  | Alarm Type Selection Parameter ( Default = 1) MODBUS ADDRESS : 40012                                                                                                    |  |  |  |
| Rond                                                                                  | AlarmOnDelay Time Parameter ( Default = 0) MODBUS ADDRESS : 40013<br>It can be adjusted from 0 to 99 minutes.                                                                                                    |  |  |  |
| Rofd                                                                                  | Alarm Off Delay Time Parameter ( Default = 0) MODBUS ADDRESS : 40014<br>It can be adjusted from 0 to 99 minutes.<br>When this parameter is 99, if increment button is pressed, $[ \underline{ b c } ]$ is observed<br>and alarm latching output is selected. To make the alarm latching output<br>passive, decrement button must be pressed in main operation screen. |  |  |  |
| RoPd                                                                                  | Alarm Delay Parameter After PowerOn (Default = 0)<br>MODBUS ADDRESS:40015<br>This parameter defines the delay for the alarm is being active after power on.<br>It can be adjusted from 0 to 99 minutes.                                                                                                    |  |  |  |
| Pr[                                                                                   | Communication Mode Selection Parameter ( Default = 0 )<br>MODBUS ADDRESS:40016<br>PROKEY<br>RS485                                                                                                    |  |  |  |
| SRd                                                                                   | Slave ID Parameter ( Default = 1 ) MODBUS ADDRESS:40017<br>Device communication address parameter (1 to 247).                                                                                                    |  |  |  |
| <u>P855</u>                                                                           | Programming Mode Acessing Password ( Default = 0)<br>MODBUS ADDRESS:40018<br>Password for entering to the programming mode is defined with this<br>parameter. It can be adjusted from 0 to 9999. If it is 0, programming mode is<br>accessed without entering password.                                                                                               |  |  |  |
|                                                                                       | ,RotS,Rond,Rofd,Ropd parameters are active in device with alarm output.                                                                                                    |  |  |  |
| If no operation is performed in Programming mode for 20 seconds, device turns to main |                                                                                                    |  |  |  |

| 6.3 Program                                                                     | nming Mode Parameter List                                                                                                    |  |  |  |  |
|---------------------------------------------------------------------------------|----------------------------------------------------------------------------------------------------|--|--|--|--|
| uRSL                                                                            | Process Input Type Selection Parameter(Default = 0) MODBUS ADDRESS:40002<br>Proses giriş tipi bu parametre ile belirlenir. 0 ile 4 arasında bir değer tanımlanabilir.                                                                                                    |  |  |  |  |
|                                                                                 | [] 010 V === (-1999 ; 9999)                                                                                                    |  |  |  |  |
|                                                                                 | 01 V === (-1999 ; 9999)                                                                                                    |  |  |  |  |
|                                                                                 | 2 060 mV === (-1999 ; 9999)                                                                                                    |  |  |  |  |
|                                                                                 | 3 020 mA === (-1999 ; 9999)                                                                                                    |  |  |  |  |
|                                                                                 | 420 mA (-1999 ; 9999)                                                                                                    |  |  |  |  |
| FLF                                                                             | Process Input Filter Selection Parameter(Default = 0) MODBUS ADDRESS:40003<br>Process Input filter is determined with this parameter. It can be adjusted from 0 to 4.<br>240ms for 0-20mA and 420mA process input<br>150ms for 0-60mV process input<br>150ms for 0-10-V process input |  |  |  |  |
|                                                                                 | The last measurement value is shown.                                                                                                    |  |  |  |  |
|                                                                                 | The average of last 2 measurement value is shown.                                                                                                    |  |  |  |  |
|                                                                                 | The average of last 4 measurement value is shown.                                                                                                    |  |  |  |  |
|                                                                                 | The average of last 8 measurement value is shown.                                                                                                    |  |  |  |  |
|                                                                                 | The average of last 16 measurement value is shown.                                                                                                    |  |  |  |  |
| Hold                                                                            | Display Function Selection Parameter(Default = 0) MODBUS ADDRESS:40004<br>In main operation screen displayed process value is determined with this parameter.<br>It can be adjusted from 0 to 2.                                                                                      |  |  |  |  |
|                                                                                 | The measurement process value is shown on the display.                                                                                                    |  |  |  |  |
|                                                                                 | The minimum measurement process value is shown continuously                                                                                                    |  |  |  |  |
|                                                                                 | on the display.                                                                                                    |  |  |  |  |
|                                                                                 | on the display                                                                                                    |  |  |  |  |
| dPnŁ                                                                            | Decimal Point Position Parameter(Default = 0) MODBUS ADDRESS : 40005<br>Decimal point position is determined with this parameter. It can be adjusted                                                                                                    |  |  |  |  |
|                                                                                 | Image: Solution of USS.         No point.           Image: Solution of USS.         0.0           Image: Solution of USS.         0.00           Image: Solution of USS.         0.000                                                                                                |  |  |  |  |
| LO_!                                                                            | Low Reading Adjustment Value Parameter(Default = -1999)                                                                                                    |  |  |  |  |
|                                                                                 | MODBUS ADDRESS : 40006<br>It defines minimum value for dual point reading adjustment.<br>It can be adjusted -1999 to ([EPor] -1)                                                                                                    |  |  |  |  |
| FDOR                                                                            | High Reading Adjustment Value Parameter(Default = 9999)                                                                                                    |  |  |  |  |
|                                                                                 | MODBUS ADDRESS : 40007<br>It defines maximum value for dual point reading adjustment.<br>It can be adjusted ([ <u>Pat</u> ] +1) to 9999.                                                                                                    |  |  |  |  |
| RJJS                                                                            | Reading Adjustment Selection Parameter(Default = 0)<br>MODBUS ADDRESS : 40008                                                                                                    |  |  |  |  |
|                                                                                 | It defines which reading adjustment type is active. It can be adjusted from 0 to 1. Selected process input type is read according to the standard reading adjustment. Selected process input type is read according to the user reading                                               |  |  |  |  |
|                                                                                 | adjustment.                                                                                                    |  |  |  |  |
| RdJL and RdJH parameters are observed if reading adjustment selection parameter |                                                                                                    |  |  |  |  |
| RdJS = 1, otherwise these parameters are can not be observed.                   |                                                                                                    |  |  |  |  |

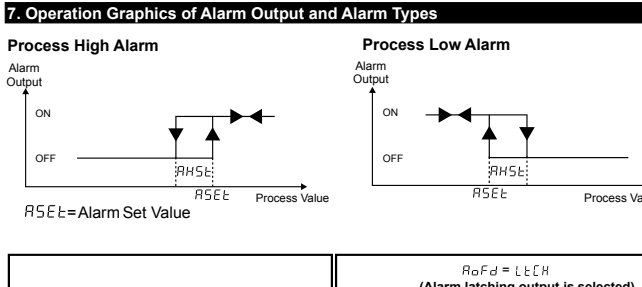

| Enerji 1                  | _    | Power 1                   | (Alarmiato | ing output is selected)                                                              |
|---------------------------|------|---------------------------|------------|--------------------------------------------------------------------------------------|
| Alarm RoPd Ti             | me → | Alarm Alarm               | RoPd       | Time                                                                                 |
| Alarm<br>Output<br>Active | me   | Alarm<br>Output<br>Active |            | Time<br>Decrement<br>Obution must be<br>pressed to mak<br>alarm output<br>is passive |
| Led Ti                    |      | Alarm<br>Output           |            | Time                                                                                 |